# TRIPLETEX MANUAL FOR KJØREGODTGJØRELSE OG UTLEGG

## Manual for registrering av kjøregodtgjørelse og utlegg i Triptex for utgifter dekket av NBF.

Husk at du i sesongen 2024/25 skal få oppmann- og dommerhonorar utbetalt både fra NBF og lokal arrangør.

Honorar satser og reise dekket av NBF og arrangør, se eget skjema for honorarer.

Du logger inn i Tripletex via <u>tripletex.no</u> eller via Tripletex appen.

### MANUAL HVIS DU HAR KJØREGODTGJØRELSE:

Brukes kun hvis du skal ha dekket kjøregodtgjørelse for egen bil - da velger du "Ny reise"

#### **REISEREGNINGSDETALJER:**

Avdeling: "5 Konkurranse"

Prosjekt/ordre: Skal ikke stå noe

Fyll ut «Avreise fra», «Destinasjon», «Avreisedato», «Returdato»

Formål: Eks. «Dommeroppdrag UBM»

Klokkeslett og Detaljert reiseplan fylles ikke inn

### KJØREGODTGJØRELSE:

Ny rad Dato: Legg inn dato for hver vei Avreisested: Legg inn startstedet for kjøreturen, eks Fjellgata 34, Oslo Ankomststed: Legg inn sluttsted for kjøreturen, eks Jotunhallen, Sandefjord Sats: «Bil» Km: Legg inn antall km Km-sats: «3,50» Bompenger legges inn under fanen "Kostnader" - last opp utskrift fra: <u>bompengekalkulator.no</u>

### KOSTNADER:

Ny rad Under "Kostnader" fører du inn øvrige utgifter du har hatt til reise.

Dato: Fyll inn dato for kostnaden

Betalingstype: «Privat utlegg»

Kostnadskategori: «Nasjonale oppgaver dommere (int.oppgaver dommere eller NIC)

Kommentar: Hva gjelder kostnaden: For eksempel «Fly Oslo-Bergen», «Tog Oslo-Sandefjord», «Bompenger», «Parkering» «Honorar kr 500 x antall dager», «Honorar eliteserien kr 400 x antall dager»

Beløp valuta inkl.mva: Legg inn beløpet i NOK (velg annen valuta hvis behov)

## Når alt er lagt inn under «Kostnader» trykk på «Opprett» nederst på siden

NB! Kvitteringer kan ikke lastes opp før du har trykket på «Opprett»

Du får da opp 3 faner øverst på siden, velg «Vedlegg»

Her laster du opp kvitteringer for dine faktiske utlegg (flyreise, buss, hotell, bompenger etc.)

### LEGG TIL SIDER FRA DOKUMENTMOTTAK:

Du kan sende vedlegg direkte til dokumentmottaket ditt i Tripletex. E-postadressen til ditt dokumentmottak er XXXXXX.inbox@arkiv.tripletex.no. Alle har hver sin adresse

### LEGG TIL SIDER VIA FILOPPLASTING:

Her kan du dra og slippe filer i dialogboksen og «Last opp»

Når du har dokumentert alle kostnadene gå til fanen «Detaljer»

Lagre hvis du ønsker å lagre og fortsette utfyllingen senere

Levere om søknaden er ferdig utfylt og du vil levere utgiftsreduksjonen

### FULLFØR:

Klikk på "Ferdig registrert" og «Lagre»

### MANUAL HVIS DU IKKE HAR KJØREGODTGJØRELSE:

Dersom du ikke skal ha kjøregodtgjørelse, men har kvitteringer for alle utlegg - velger du "Nytt utlegg"

### UTLEGG:

Tittel: Eks. «Dommeroppdrag UBM»

Avdeling: "5 Konkurranse"

Prosjekt/ordre: Skal ikke stå noe

Nå skal du laste opp kvitteringene dine - og du kan både "dra og slippe" kvitteringen eller laste de(n) opp. De vil da komme opp enten alt automatisk utfylt, eller du må fylle ut noe.

#### KOSTNADER:

Hva gjelder kostnaden: For eksempel «Fly Oslo-Bergen», «Tog Oslo-Sandefjord», Honorar kr 500 x antall dager», Honorar eliteserien kr 400 x antall dager»

Dato: Fyll inn hvis feltet ikke er automatisk utfylt ved opplasting av kvitteringen Kostnadskategori: «Nasjonale oppgaver dommere (int.oppgaver dommere eller NIC) Beløp: Fyll inn hvis feltet ikke er automatisk utfylt ved opplasting av kvitteringen Betalingstype: «Privat utlegg»

Lagre hvis du ønsker å lagre og fortsette utfyllingen senere Levere om søknaden er ferdig utfylt og du vil levere utgiftsreduksjonen

Versjon\_2 pr 29.10.24